## Web端如何配置船员职位必备证书(文档)

用户登录互海通Web端,依次点击"系统设置→基础数据→职位证书配置",进入职位证书配置界 面,可根据需要分别进行"编辑"、"复制"和"删除"的操作:

点击步骤2"编辑",跳出中间弹窗,填写证书配置名称,选择适用船舶及证书后,点击"确定"即可 编辑好该证书;

点击步骤2"复制",跳出新增弹窗,选择复制的职位后点击确定,跳出"船员证书配置"弹窗界面, 在该界面填写证书配置名称,选择适用船舶及证书后,点击"确定",则完成复制证书操作;

点击步骤2"删除",确定要删除则点击"确定"后,删除该证书。

| <b>小</b> 互海科技                 |                       | ) Q                  |              | 工作台(28807) 船舶监持                   | 之 发现            |               | Q <sup>0</sup> X #x• @ | <b>***</b> |
|-------------------------------|-----------------------|----------------------|--------------|-----------------------------------|-----------------|---------------|------------------------|------------|
| 📄 通讯录                         | >                     | 备件管理 物料管理 泊          | 由料管理 海图管理 体核 | 金清单 职位证书配置 船舶证书配置 公司联系方           | 式配置 船员分组        |               |                        |            |
| ▲ 电子签章                        | >                     | 职位必备证书常用职位           | 常用证书 证书预算    | <b>餐设置</b>                        |                 |               |                        |            |
| ◎ 系统设置<br>角色权限                | ~                     | 职位 🔻                 | 名称           | 适用船舶 ▼                            | 证书              |               | 操作                     |            |
| 用户管理                          |                       | 船长                   | 装配工在船证书配置    | 油化1号,得意(姜素文),恒星轮,互海13号(朱俊),互海2号,蓝 | 海事健康证,G证,油操,化操  |               | 编辑 删除 复制               |            |
| 流程定义                          |                       | 新増配置                 | 船长的在船证书配置    | 互海1号,互海99号,海洋之联                   | 海员证,海事健康证,江证,新冠 |               | 编辑  删除  复制             |            |
| 基础数据                          | ~                     | 服务员<br>新增配置          |              |                                   | ① 暂无证书配置,请先新增   |               |                        |            |
| 备件管理                          |                       | 三副<br>新增配置           | 三副的在船证书配置    | 互海1号,油化1号                         | 海事健康证           |               | 编辑 删除 复制               |            |
| 物料管理油料管理                      |                       | 见习二副<br>新増配置         |              |                                   | ① 智无证书配置,请先新增   | 2、可根据需求分别进行"编 | ↓<br>辑"、"删除"和"复        | 制"的操作      |
| 海图管理                          | - 1                   | 大管轮<br>新増配置          |              |                                   | ① 暂无证书配置,请先新增   |               |                        |            |
| 体检清单                          | a2.99                 | 二管轮<br>新 <b></b> 着配置 |              |                                   | ① 智无证书配置,请先新增   |               |                        |            |
| 船舶证书                          |                       | 大厨<br>新増配置           |              |                                   | ① 暂无证书配置,请先新增   |               |                        |            |
| ▲ <sub>公司联系</sub> )<br>1、点击职位 | <sup>方式</sup><br>证书配置 | 见习大副<br>新增配置         |              |                                   | ① 暂无证书配置,请先新增   |               |                        |            |
| 加灵分组                          | _                     | 见习船长<br>新増配置         |              |                                   | ① 暂无证书配置,请先新增   |               |                        |            |
| 单号设置                          | _                     | 大副                   |              |                                   | ① 智无证书配置,请先新增   |               |                        |            |
|                               |                       |                      |              |                                   |                 |               |                        |            |

|                   |               | 工作4 20007 机帕收茨 告知                                                                                |                                        |          |
|-------------------|---------------|--------------------------------------------------------------------------------------------------|----------------------------------------|----------|
|                   |               | 船员证书配置                                                                                           |                                        |          |
| 备件管理 物料管理 油       | 由料管理 海图管理 体检; | 単 名称・二副                                                                                          |                                        |          |
| 和历兴条证书 普里耶语       |               |                                                                                                  |                                        |          |
| <u>新闻的</u> 中 新田歌位 |               | 三副的在船证书配置                                                                                        |                                        |          |
| 职位 👻              | 名称            | 開設<br>清洗探送用船舶(可多洗) * □ 全紙 新設                                                                     |                                        | 操作       |
| 船长                | 装配工在船证书配置     | H化1 [ 互項 × ] 油化 ×                                                                                |                                        |          |
| 新増配置              | 船长的在船证书配置     | ·◎↑<br>请选择证书(可多选)* 🗌 全部 新廣                                                                       |                                        |          |
| 服务员新增配置           |               | 海事 ×                                                                                             |                                        |          |
| 三副<br>新増配置        | 三副的在船证书配置     | 遺写证书配置名称,选择适用船舶及证书后,点击"确定"<br>満<br>電<br>電<br>電<br>電<br>電<br>電<br>電<br>電<br>電<br>電<br>電<br>電<br>電 | 点击步骤2°编辑 <sup>°</sup> 跳出中间弹窗<br>←────( | 编辑 删除 复制 |
| 见习二副<br>新增配置      |               | ① 智无证书配置,请先新增                                                                                    |                                        |          |
| 大管轮<br>新增配置       |               | ① 智无证书配置,请先新增                                                                                    |                                        |          |
| 二管轮<br>新增配置       |               | ③ 智无证书配置,请先新增                                                                                    |                                        |          |
| 大厨新增配置            |               | ③ 智无证书配置,请先新增                                                                                    |                                        |          |

|            |             | 工作分子的的                   |                     |             |             |    |      |    |  |
|------------|-------------|--------------------------|---------------------|-------------|-------------|----|------|----|--|
| 备件管理 物料管理  | 油料管理 海图管理 仅 | 林检清单 职位证书配置 船 请选择/       | ₩III<br>输入 职位 *     | 祖           |             |    |      |    |  |
| 职位必备证书常用   | 识位 常用证书 证书预 | · <b>營设置</b>             | K •                 |             |             |    |      |    |  |
| 职位 👻       | 名称          | 适用船舶 ▼                   | 确定 取消               | ← 点击步骤2"复制" | 跳出新增弹窗,选择好明 | 操作 | 击 "确 | 定" |  |
| 船长         | 装配工在船证书配置   | 油化1号,得意(姜素文),恒星轮,互海13号(纬 | 卡俊),互海2号,蓝 海事健康证,Gü | 正,油操,化操     |             |    |      |    |  |
| 新増配置       | 船长的在船证书配置   | 互海1号,互海99号,海洋之联          | 海员证,海事健康            | 康证,江证,新冠    |             |    |      |    |  |
| 服务员新增配置    |             |                          |                     | 行无证书配置,请先新增 |             |    |      |    |  |
| 三副<br>新増配置 | 三副的在船证书配置   | 互海1号,油化1号                | 海事健康证               |             |             |    | 删除 🤇 | 夏制 |  |
| 见习二副       |             |                          |                     | 行无证书配置,请先新增 |             |    |      |    |  |

|                         |                                         |           |                                                                                                    | 切换系统▼ |    |
|-------------------------|-----------------------------------------|-----------|----------------------------------------------------------------------------------------------------|-------|----|
| AT 14 AAT 0 44-44 AAT 0 |                                         | (++^,=+   | 船员证书配置                                                                                                    |       |    |
| 窗件管理 初料管理               | 1997年1997年1997年1997年1997年1997年1997年1997 | 14位) ( 中) | <b>名称:</b> 见习船长                                                                                                    |       |    |
| 职位必备证书常用                | 明印位 常用证书 证书                             | 预警设置      | 证书配置名称                                                                                                    |       |    |
|                         |                                         |           | 见习船长的在船证书配置                                                                                                    |       |    |
| 职位 ▼                    | 名称                                      | 适用船       | 请选择适用船舶(可多选)* 🗌 全部 🛛 新聞                                                                                                    |       | 操作 |
| 船长                      | 装配工在船证书配置                               | 油化1       | <br>互海 ×   自測 ×                                                                                                    |       |    |
| 新増配置                    | 船长的在船证书配置                               | 互海1-      | 请选择证书(可多选)。 🗌 全部 新增                                                                                                    |       |    |
| 服务员新增配置                 |                                         |           | _ 身份证 × 」 海船… × 」 海事… × 」                                                                                                    |       |    |
| 三副新增配置                  | 三副的在船证书配置                               | 互海1       | and a state of the state of the |       |    |
| 见习二副<br>新増配置            |                                         |           | ① 言无证书感言。请无端端<br>填写证书配置名称 洗择活用船舶及证书后点击"确定"                                                                                                    |       |    |
| 大管轮                     |                                         |           | ① 智无证书配置,请先新增                                                                                                    |       |    |

| 备件管理 物料管理 油料管理 海图管理 体检清单 职位证书配置 船舶证书配置 公司联系方式配置 船员分组 |           |                |                        |                 |                                  |          |  |  |  |
|------------------------------------------------------|-----------|----------------|------------------------|-----------------|----------------------------------|----------|--|--|--|
| 駅位必备证书 常用亚书 证书预警设置                                   |           |                |                        |                 |                                  |          |  |  |  |
| 职位 👻                                                 | 名称        | 适用船舶 ▼         |                        | 证书              |                                  | 操作       |  |  |  |
| 船长                                                   | 装配工在船证书配置 | 油化1号,得意(姜素文),作 | 盲星轮,互海13号(朱俊),互海2号,蓝 海 | 事健康证,G证,油操,化操   | <u>l</u>                         | 编辑 删除 复制 |  |  |  |
| 新增配置                                                 | 船长的在船证书配置 | 互海1号,互海        |                        |                 | 7                                | 编辑 删除 复制 |  |  |  |
| 服务员新增配置                                              |           |                |                        |                 | 清先新增<br>"西北上市家?""回道今年" OB 山山北海谷家 |          |  |  |  |
| 三副新增配置                                               | 三副的在船证书配置 | 互海1号,油化        | 根示                     |                 | ☆山少塚4 剛脉 秋山山井闼                   | 编辑 删除 复制 |  |  |  |
| 见习二副<br>新增配置                                         |           |                |                        |                 | 请先新增                             |          |  |  |  |
| 大管轮<br>新                                             |           |                | 明正交删除吗?                |                 | 请先新增                             |          |  |  |  |
| 二管轮<br>新增配置                                          |           |                | 取消                     |                 | 请先新增                             |          |  |  |  |
| 大厨<br>新增配置                                           |           |                |                        | <b>①</b> 暂无证书配置 | ,请先新增                            |          |  |  |  |

说明:

某职位必备证书配置完成后,当该职位船员缺少必备证书时,操作船员上船、接替船员、轮换船等, 界面会跳转出必备证书缺少的提示信息(如下图):

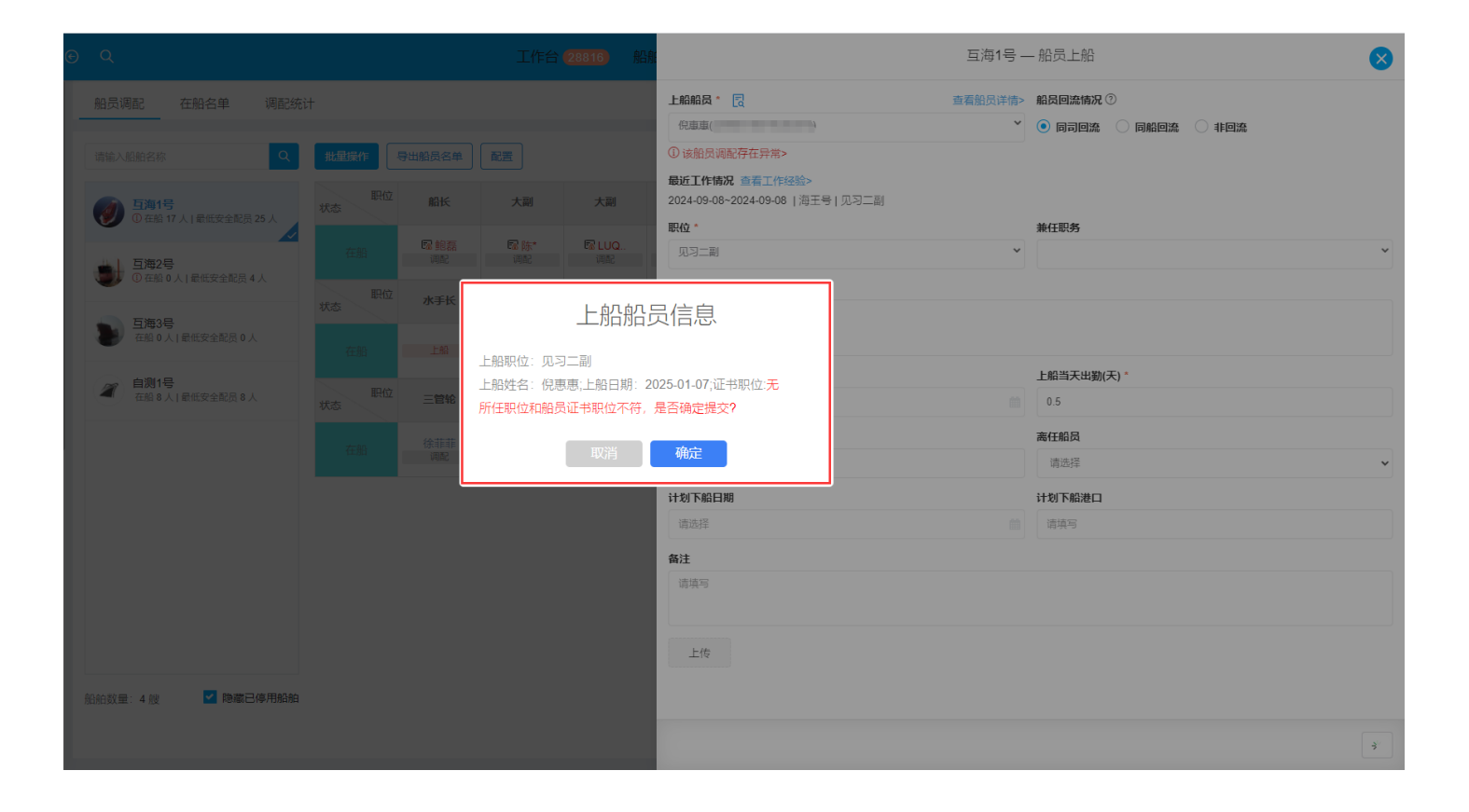